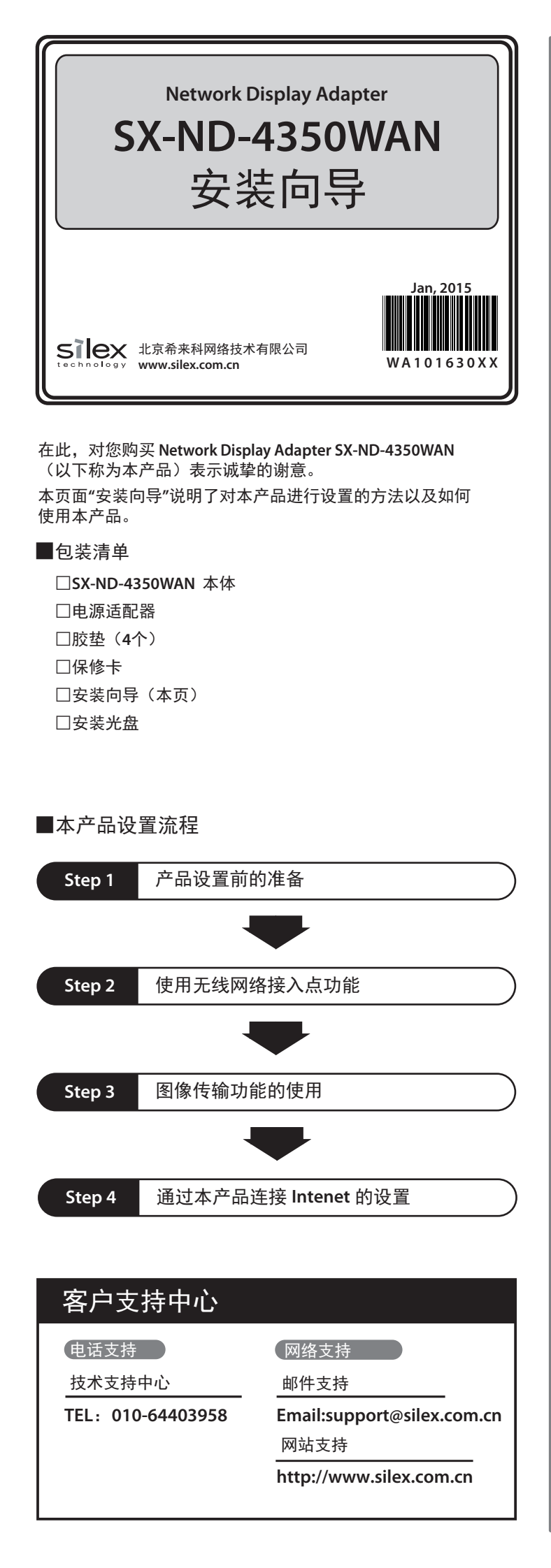

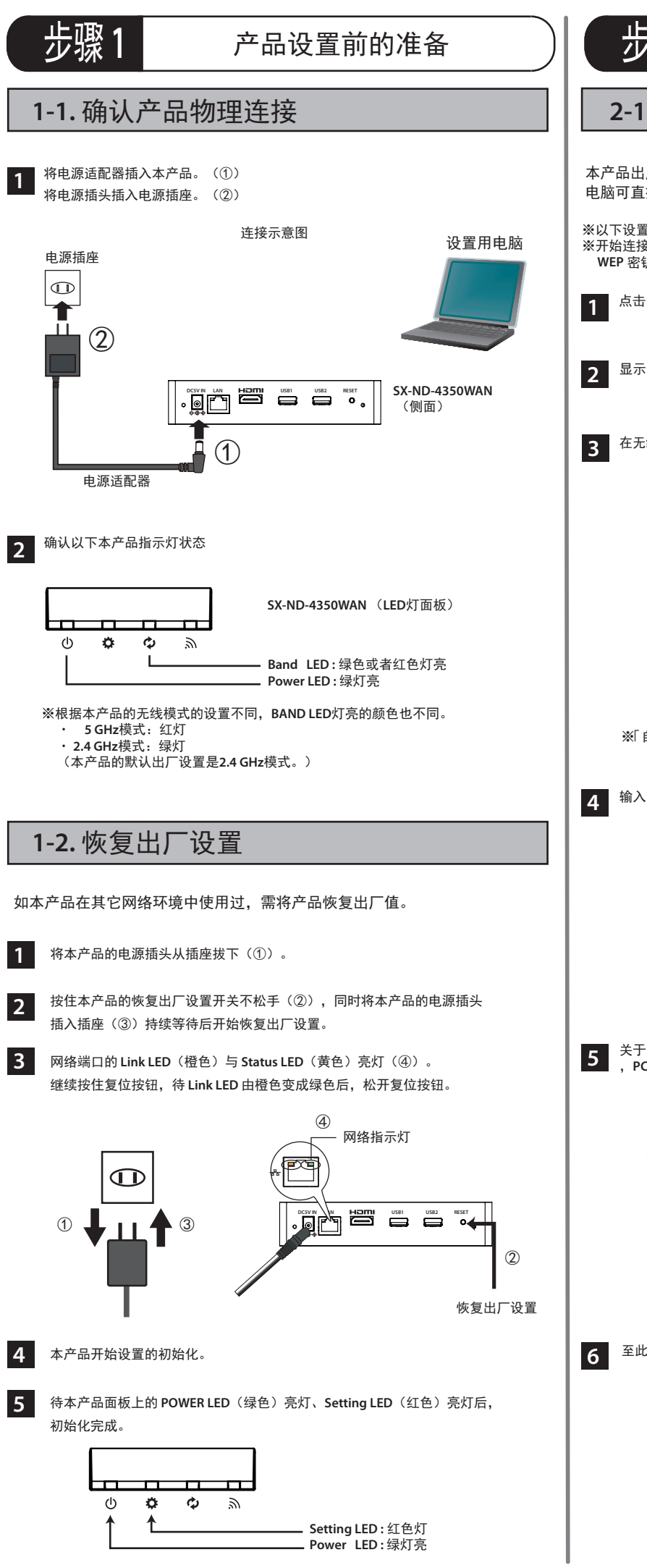

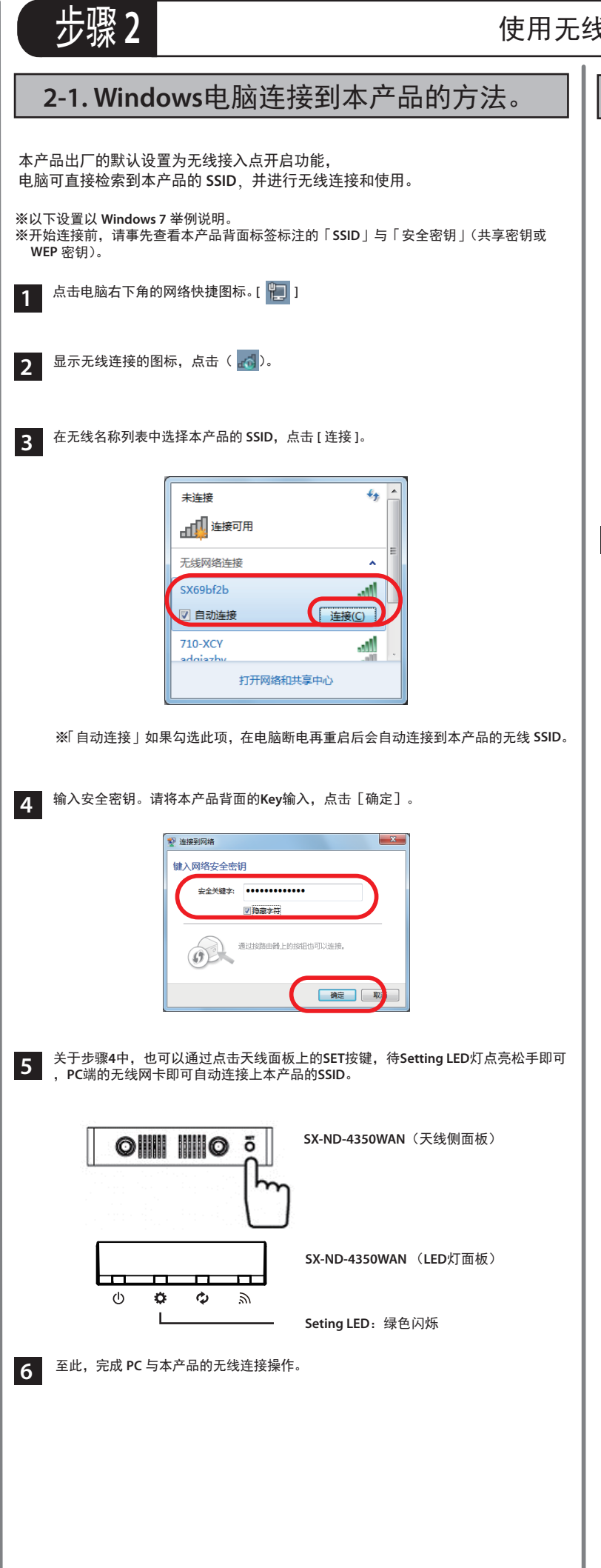

## 使用无线网络接入点功能

## 2-2. 使用智能无线设置开关进行连接的方法

1 用手指按下位于本产品大线旁边的省能无线皮里力大公一,7.5.7 待本产品的 SETTING LED 闪烁绿灯时,手指松开无线设置开关。 用手指按下位于本产品天线旁边的智能无线设置开关 (SET 开关)。

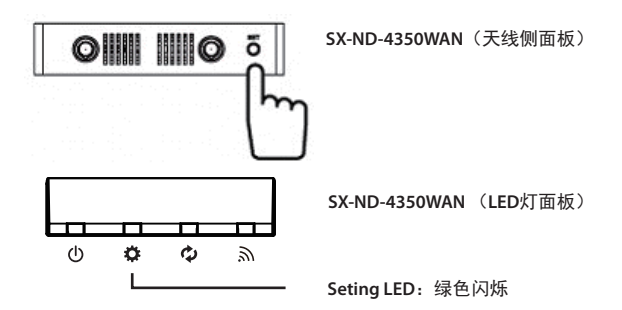

- 按下需要设置的无线网络终端的无线设置开关。 2
- 本产品与无线网络设备开始通信,自动将无线网络设备设置与本产品相同的参数。 3 本产品的 SETTING LED 为绿灯常亮时,设置完成。

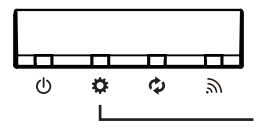

SX-ND-4350WAN(LED灯面板)

Seting LED:绿色点亮

至此,完成 PC 于本产品的无线连接操作。 4

> ※为了应用的安全性,建议修改产品的登录密码。 ※为了提升无线网络环境的安全,请一定要变更无线的SSID及安全密钥。

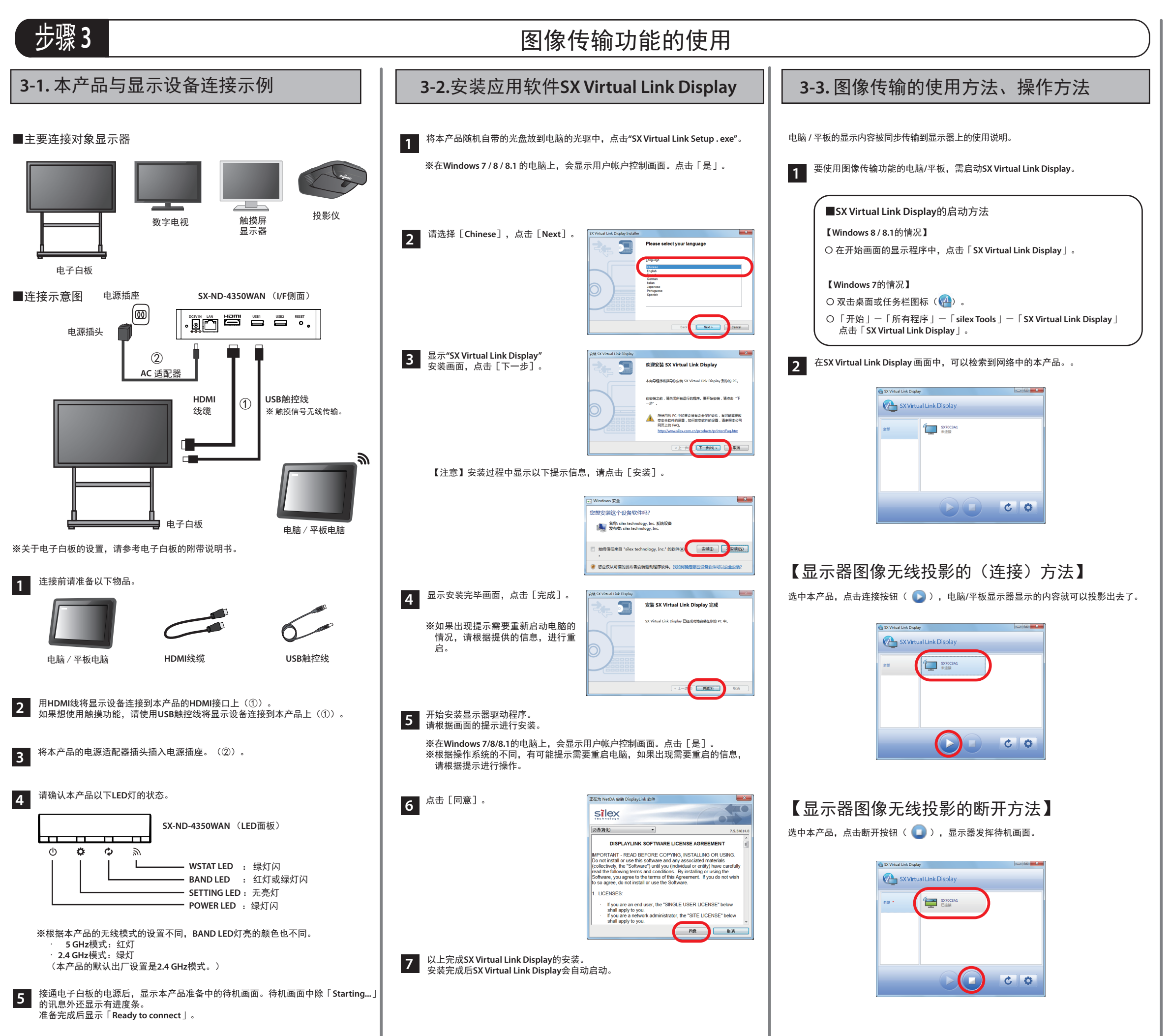

## 4-1. 通过有线连接Internet设置

步骤4

1 通过Web浏览器登录设置本产品。本产品的出厂默认IP地址: 192.168.0.10。 请在Web页面地址栏中直接输入该IP地址,显示登录画面。

连接 Internet 设置方法

无需密码,请直接点击[登录]。

| 输入口令,点击[望录]<br>□令<br><br>登录 |
|-----------------------------|
|                             |
| 选择语言                        |
| Chinese 🗸                   |

- 通过网页登录设置本产品。
- 2 通过网页登录设直本广码。 请选择Web页面左侧的「详细设置」-点击「DHCP」。 ① 请将DHCP客户端设置为「ENABLE」。
  - ② 将DHCP服务器功能设置为「DISABLE」

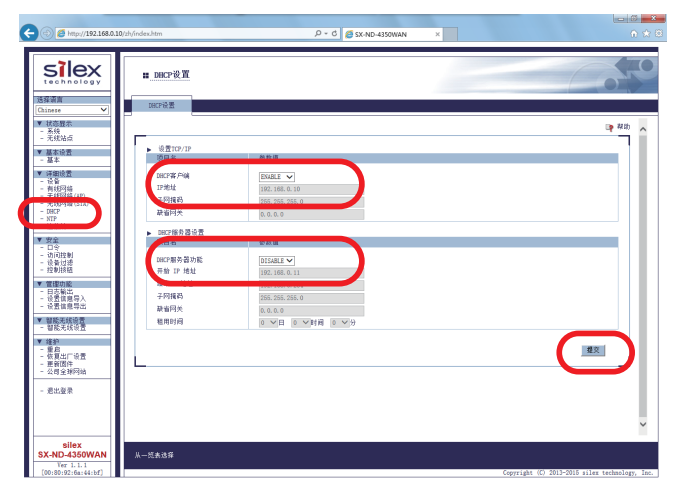

- 3
- 重启本产品后设置才会生效。点击网页的[重启]按钮,重新启动本产品。 待本产品完成重启后,将本产品通过网线接到局域网中,即可正常使用。

## 4-2. 通过无线连接Intenet设置

- 请先进行以上步骤4-1中的1、2两步操作,点击「提交」后先不重启设备。 1 点击「详细设置」-「无线网络(STA)」 ②请将网络模式设置为「Wireless only(STA)」,再将您无线路由器的SSID、
  - 网络认证、加密方式、密钥输入到相应的位置,再点击「提交」。至此完成设置。

| (=) (5) http://192.168.0.                                                                                                    | 0/zh/index.htm                                                     | ,P − C 🍯 SX-ND-4350WAN       | ×         | A ☆ ∅                                                              |
|----------------------------------------------------------------------------------------------------|--------------------------------------------------------------------|------------------------------|-----------|--------------------------------------------------------------------|
| Silex<br>technology<br>弦探道室<br>Chinese マ                                                                                                    | 11 无线网络(STA)设置<br>无约网络总置                                           |                              |           | 6050                                                               |
| <ul> <li>▼ 就去提示</li> <li>- 天线站面</li> <li>▼ 該本设置</li> <li>- 甚 菜</li> <li>- 第 菜</li> <li>▼ 詳細设置</li> <li>- 投資</li> <li>- 投資</li> <li>- 投資</li> <li>- 投資</li> </ul> | ▶ 闩端模式<br>项目稿                                                      | us caly(SIA) 🗸               |           | (2)<br>(2)<br>(2)<br>(2)<br>(2)<br>(2)<br>(2)<br>(2)<br>(2)<br>(2) |
| <ul> <li>- 天线网络(STA)</li> <li>- 石線的中</li> <li>- 石線的中</li> <li>- 日金</li> <li>- 日金</li> <li>- 日金</li> <li>- 投動技術</li> </ul>                                        | 大統同協議本会営<br>務員条 参弁権<br>SID SIC 07<br>支利強度(0) [DO ▼<br>同協以征 [PDL-P] | FICE01<br>]<br>SE <b>v</b> ] |           |                                                                    |
| <ul> <li>▼ 建設約</li> <li>- 日志転出</li> <li>- 设置信息等入</li> <li>- 设置信息等込</li> <li>- 设置信息等払</li> <li>- 製造</li> <li>- 推算</li> <li>- 推算</li> </ul>                        | (項目名) 飲食道<br>加密方式<br>具尊密時                                          | 2                            |           |                                                                    |
| - 포함페아<br>- 조람페아<br>- 신리오퍼이站<br>- 레노골문                                                                                                    |                                                                    |                              |           |                                                                    |
| silex<br>SX-ND-4350WAN<br>Ver 1.1.1<br>[00:80:92:(6a:44:bf]]                                                                                                    | 从一览表选择                                                             |                              | Coveright | C 2013-2015 silex technology, Inc.                                 |

重启本产品后设置才会生效。点击网页的〔重启〕按钮,重新启动本产品。